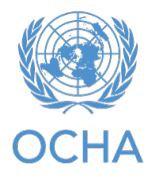

## **Deauthorize single use licenses in ArcGIS Pro**

Esri Technical Support Last Published: October 6, 2020

https://support.esri.com/en-us/knowledge-base/how-to-deauthorize-single-use-licenses-inarcgis-pro-000024065

## **Summary**

The following workflows document how to deauthorize a single use license in ArcGIS Pro using online or offline methods.

# Procedure

## Online Deauthorization:

- 1. Launch ArcGIS Pro.
- 2. Click **Settings** in the lower left corner of the ArcGIS Pro start page. On the **Settings** page, click **Licensing** and **Configure your licensing options**.

ArcGIS P

|                 | AICOIS FIO Named                                                                                                    |                   |          |         |  |
|-----------------|----------------------------------------------------------------------------------------------------|-------------------|----------|---------|--|
|                 | Name                                                                                                    | Licensed          | Expires  |         |  |
|                 | Basic                                                                                                    | No                | N/A      |         |  |
|                 | Standard                                                                                                    | No<br>No          | N/A      | 226     |  |
| e Proiect As    | Advanced                                                                                                    | Yes               | 31/08/20 | J26     |  |
|                 |                                                                                                    |                   |          |         |  |
| als             | Esri Extensions                                                                                                    |                   |          |         |  |
|                 | Name                                                                                                    |                   | Licensed | Expires |  |
| nsing           | 3D Analyst                                                                                                    |                   | No       | N/A     |  |
| ons             | Aviation Airports                                                                                                    |                   | No       | N/A     |  |
| 0113            | Aviation Charting                                                                                                    |                   | No       | N/A     |  |
| age Manager     | Bathymetry                                                                                                    |                   | No       | N/A     |  |
|                 | Business Analyst                                                                                                    |                   | No       | N/A     |  |
| -In Manager     | Data Interoperability                                                                                                    |                   | No       | N/A     |  |
|                 | Data Reviewer                                                                                                    |                   | No       | N/A     |  |
| ט               | Defense Mapping                                                                                                    |                   | No       | N/A     |  |
| ut              |                                                                                                    |                   |          |         |  |
|                 | Settings                                                                                                    |                   |          |         |  |
|                 | Authorize ArcGIS Pro                                                                                                    | to work offline 📑 |          |         |  |
| rning Resources |                                                                                                    | on warning messag | es.      |         |  |
| rning Resources | Show license expiration                                                                                                    |                   |          |         |  |
| rning Resources | Show license expiration                                                                                                    |                   |          |         |  |
| ming Resources  | Licensing Portal                                                                                                    |                   |          |         |  |
| rning Resources | Licensing Portal                                                                                                    | om/               |          |         |  |
| rning Resources | Snow license expirate<br>Licensing Portal<br>P https://www.arcgis.c                                                            | om/               |          |         |  |
| rning Resources | <ul> <li>Snow license expiration</li> <li>Licensing Portal</li> <li>https://www.arcgis.c</li> <li>Workstation Alias</li> </ul> | om/               |          |         |  |

3. In the Licensing dialog box, click Deauthorize.

| Configure Aut                                                                                                    | thorization                                                                                       |                     |                                                                    |                                                                                                    |       |
|----------------------------------------------------------------------------------------------------|---------------------------------------------------------------------------------------------------|---------------------|--------------------------------------------------------------------|----------------------------------------------------------------------------------------------------|-------|
| Select your aut                                                                                                    | thorization typ                                                                                   | e from the drop-d   | own list below:                                                    |                                                                                                    |       |
|                                                                                                    | Circula I las I i                                                                                 |                     | The second second                                                  |                                                                                                    |       |
| License Type                                                                                                    | Single Use Li                                                                                     | cense               | Learn More                                                         |                                                                                                    |       |
|                                                                                                    |                                                                                                   |                     |                                                                    |                                                                                                    |       |
| License Level                                                                                                    |                                                                                                   |                     |                                                                    |                                                                                                    |       |
| Select the Pro                                                                                                    | core product li                                                                                   | icense level below: |                                                                    |                                                                                                    |       |
| Advanced                                                                                                    | Standard                                                                                          | Basic               |                                                                    |                                                                                                    |       |
| This lists the se                                                                                                    | offware installe                                                                                  | ad along with its a | uthorization status                                                | and expiration o                                                                                                    | late  |
|                                                                                                    |                                                                                                   |                     |                                                                    | and expiration e                                                                                                    | Jacc. |
| Name                                                                                                    |                                                                                                   |                     | Licensed                                                           | Expires                                                                                                    | L Î   |
| ArcGIS Pro A                                                                                                    | dvanced                                                                                           |                     | Yes                                                                | 10/21/2020                                                                                                    |       |
| 3D Analyst                                                                                                    |                                                                                                   |                     | Vec                                                                | 10/21/2020                                                                                                    |       |
|                                                                                                    |                                                                                                   |                     | 105                                                                | 10/21/2020                                                                                                    |       |
| Aviation Airp                                                                                                    | ports                                                                                             |                     | Yes                                                                | 10/21/2020                                                                                                    |       |
| Aviation Airp<br>Aviation Cha                                                                                                    | ports<br>arting                                                                                   |                     | Yes                                                                | 10/21/2020                                                                                                    |       |
| Aviation Airp<br>Aviation Cha<br>Business Ana                                                                                                    | oorts<br>arting<br>alyst                                                                          |                     | Yes<br>Yes<br>Yes                                                  | 10/21/2020<br>10/21/2020<br>10/21/2020<br>10/21/2020                                                                                                   |       |
| Aviation Air<br>Aviation Cha<br>Business Ana<br>Data Interop                                                                                                    | oorts<br>arting<br>alyst<br>erability                                                             |                     | Yes<br>Yes<br>Yes<br>Yes                                           | 10/21/2020<br>10/21/2020<br>10/21/2020<br>10/21/2020<br>10/21/2020                                                                                     |       |
| Aviation Airp<br>Aviation Cha<br>Business Ana<br>Data Interop<br>Data Reviewe                                                                                            | ports<br>arting<br>alyst<br>erability<br>er                                                       |                     | Yes<br>Yes<br>Yes<br>Yes<br>Yes                                    | 10/21/2020<br>10/21/2020<br>10/21/2020<br>10/21/2020<br>10/21/2020<br>10/21/2020                                                                       |       |
| Aviation Airp<br>Aviation Cha<br>Business Ana<br>Data Interop<br>Data Reviewe<br>Defense Map                                                                             | ports<br>arting<br>alyst<br>erability<br>er<br>pping                                              |                     | Yes<br>Yes<br>Yes<br>Yes<br>Yes<br>Yes                             | 10/21/2020<br>10/21/2020<br>10/21/2020<br>10/21/2020<br>10/21/2020<br>10/21/2020<br>10/21/2020                                                         |       |
| Aviation Airp<br>Aviation Cha<br>Business Ana<br>Data Interop<br>Data Reviewe<br>Defense Map<br>Geostatistica                                                            | ports<br>arting<br>alyst<br>erability<br>er<br>pping<br>Il Analyst                                |                     | Yes<br>Yes<br>Yes<br>Yes<br>Yes<br>Yes<br>Yes                      | 10/21/2020<br>10/21/2020<br>10/21/2020<br>10/21/2020<br>10/21/2020<br>10/21/2020<br>10/21/2020<br>10/21/2020                                           |       |
| Aviation Airp<br>Aviation Cha<br>Business Ana<br>Data Interop<br>Data Reviewe<br>Defense Map<br>Geostatistica<br>Image Analy                                             | ports<br>arting<br>alyst<br>erability<br>er<br>oping<br>Il Analyst<br>st                          |                     | Yes<br>Yes<br>Yes<br>Yes<br>Yes<br>Yes<br>Yes<br>Yes               | 10/21/2020<br>10/21/2020<br>10/21/2020<br>10/21/2020<br>10/21/2020<br>10/21/2020<br>10/21/2020<br>10/21/2020<br>10/21/2020                             |       |
| Aviation Airp<br>Aviation Cha<br>Business Ana<br>Data Interop<br>Data Reviewe<br>Defense Map<br>Geostatistica<br>Image Analy<br>LocateXT                                 | ports<br>arting<br>alyst<br>erability<br>er<br>pping<br>al Analyst<br>st                          |                     | Yes<br>Yes<br>Yes<br>Yes<br>Yes<br>Yes<br>Yes<br>Yes<br>Yes        | 10/21/2020<br>10/21/2020<br>10/21/2020<br>10/21/2020<br>10/21/2020<br>10/21/2020<br>10/21/2020<br>10/21/2020<br>10/21/2020<br>10/21/2020               |       |
| Aviation Airp<br>Aviation Cha<br>Business Ana<br>Data Interop<br>Data Reviewe<br>Defense Map<br>Geostatistica<br>Image Analy<br>LocateXT<br>Location Ref                 | ports<br>arting<br>alyst<br>erability<br>er<br>oping<br>al Analyst<br>st<br>erencing              |                     | Yes<br>Yes<br>Yes<br>Yes<br>Yes<br>Yes<br>Yes<br>Yes<br>Yes<br>Yes | 10/21/2020<br>10/21/2020<br>10/21/2020<br>10/21/2020<br>10/21/2020<br>10/21/2020<br>10/21/2020<br>10/21/2020<br>10/21/2020<br>10/21/2020<br>10/21/2020 |       |
| Aviation Airp<br>Aviation Cha<br>Business Ana<br>Data Interop<br>Data Reviewe<br>Defense Map<br>Geostatistica<br>Image Analy<br>LocateXT<br>Location Ref<br>Maritime Bat | ports<br>arting<br>alyst<br>erability<br>er<br>pping<br>al Analyst<br>est<br>erencing<br>thymetry |                     | Yes<br>Yes<br>Yes<br>Yes<br>Yes<br>Yes<br>Yes<br>Yes<br>Yes<br>Yes | 10/21/2020<br>10/21/2020<br>10/21/2020<br>10/21/2020<br>10/21/2020<br>10/21/2020<br>10/21/2020<br>10/21/2020<br>10/21/2020<br>10/21/2020<br>10/21/2020 |       |
| Aviation Airp<br>Aviation Cha<br>Business Ana<br>Data Interop<br>Data Reviewe<br>Defense Map<br>Geostatistica<br>Image Analy<br>LocateXT<br>Location Ref<br>Maritime Bat | ports<br>arting<br>alyst<br>erability<br>er<br>pping<br>al Analyst<br>st<br>erencing<br>thymetry  |                     | Yes<br>Yes<br>Yes<br>Yes<br>Yes<br>Yes<br>Yes<br>Yes<br>Yes<br>Yes | 10/21/2020<br>10/21/2020<br>10/21/2020<br>10/21/2020<br>10/21/2020<br>10/21/2020<br>10/21/2020<br>10/21/2020<br>10/21/2020<br>10/21/2020<br>10/21/2020 |       |

4. A pop-up displays, reading the successful deauthorization of single use feature will require ArcGIS Pro to shut down. Click OK.

#### 4

#### 5. Under Deauthorization Method, select Deauthorize with Esri now using the Internet.

| Software Authorization Wizard                                                                                                    | ×      |    |
|----------------------------------------------------------------------------------------------------|--------|----|
| Deauthorization Method<br>Select the method you want to use to deauthorize the software.                                                                                  |        |    |
|                                                                                                    |        | -1 |
| <ul> <li>Deauthorize with Esri now using the Internet.</li> <li>(This automatic method is the easiest way to deauthorize. It requires an Internet connection.)</li> </ul> |        | -  |
| O Deauthorize at Esri's website or by email to receive your deauthorization file.                                                                                         |        |    |
| I have received a deauthorization file from Esri and am now ready to finish the deauthorization process.                                                                  |        |    |
| Browse                                                                                                    |        |    |
|                                                                                                    |        | ~  |
|                                                                                                    |        |    |
|                                                                                                    |        |    |
|                                                                                                    |        |    |
|                                                                                                    |        |    |
|                                                                                                    |        |    |
|                                                                                                    |        |    |
| < Back Next > C                                                                                                    | Cancel |    |

6. Under **Deauthorization Options**, select the features to deauthorize. The licenses are now deauthorized.

| Feature               | Version Expires     |
|-----------------------|---------------------|
| ✓ Desktop Standard    | 10.1-10.8 permanent |
| Desktop Advanced      | 10.1-10.8 permanent |
| _ ArcGIS Pro Advanced | 1.2-3.1 permanent   |
| _ 3D Analyst Pro      | 1.2-3.1 permanent   |
| Data Reviewer Pro     | 1.2-3.1 permanent   |
|                       |                     |
| Select/Deselect All   |                     |

| Γ        | Software Authorization Wizard                              | ×    |
|----------|------------------------------------------------------------|------|
| I        | Deauthorizing Software                                     |      |
| L        |                                                            |      |
| L        |                                                            |      |
| L        |                                                            |      |
| L        |                                                            |      |
| L        |                                                            |      |
| L        |                                                            |      |
| l        | Deauthorizing Software                                     |      |
| L        |                                                            |      |
| L        | Your offware has successfully been deauthorized            |      |
| L        | Tour soleware has successfully been deautionized.          |      |
| L        |                                                            |      |
| L        |                                                            |      |
| l        |                                                            |      |
| L        |                                                            |      |
| L        |                                                            |      |
| L        |                                                            |      |
| L        |                                                            |      |
| L        |                                                            |      |
| ŀ        |                                                            |      |
| L        | < Back Finish Car                                          | ncel |
|          |                                                            |      |
| and      | ced Standard Basic                                         |      |
| st       | ×                                                          |      |
| ie<br>ie | ArcGIS Pro must shut down for your license changes to take |      |
| ۸r       | effect.                                                    |      |
| tie      | ОК                                                         |      |
| tie      |                                                            |      |
| ym       | netry No N/A                                               |      |

### Offline Deauthorization:

- 1. Launch ArcGIS Pro.
- 2. Click **Settings** in the lower left corner of the ArcGIS Pro start page. On the **Settings** page, click **Licensing** then **Configure your licensing options**.
- 3. In the Licensing dialog, click Deauthorize.

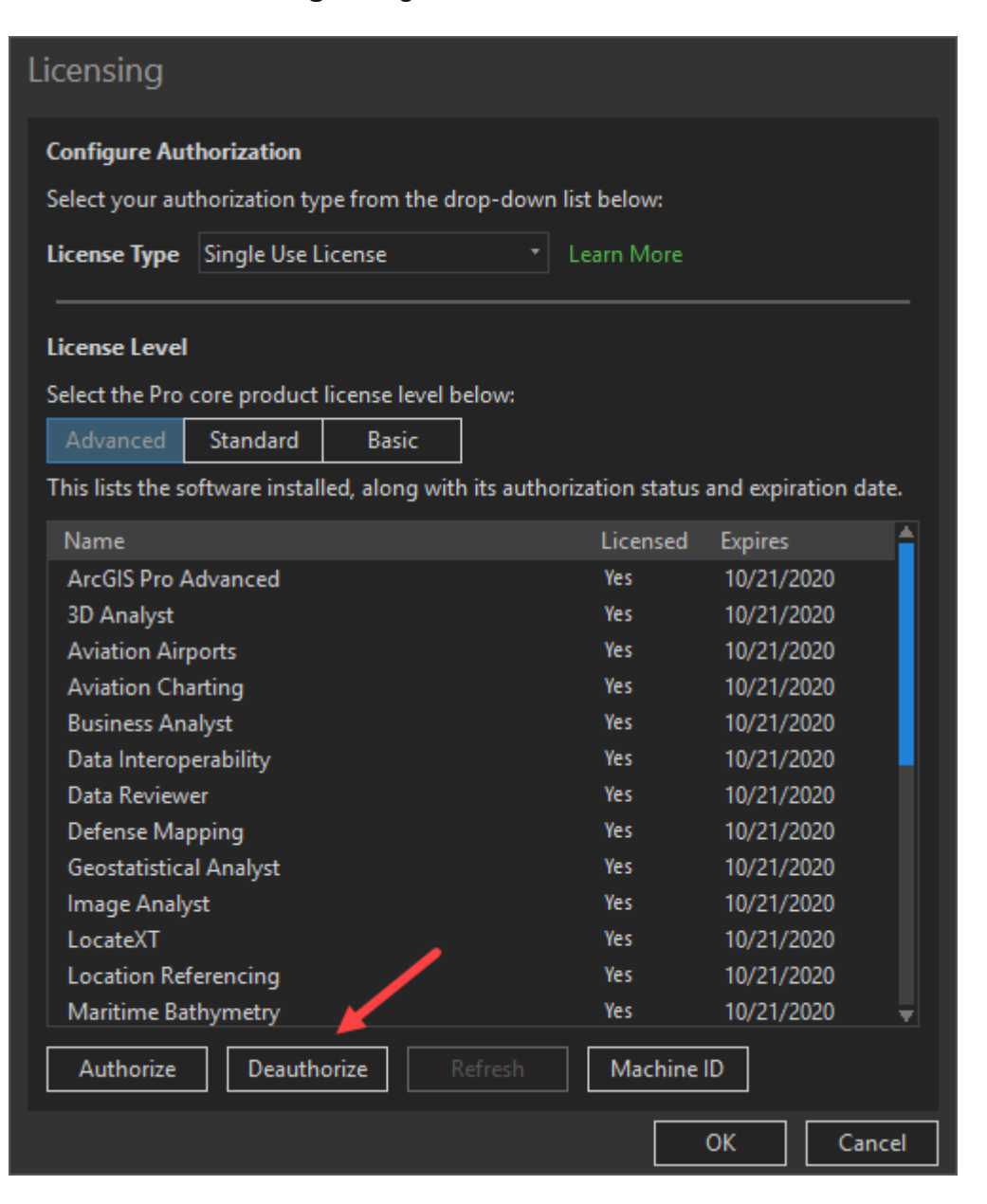

- 4. A pop-up displays, reading the successful deauthorization of single use feature will require ArcGIS Pro to shut down. Click OK.
- 5. Under Deauthorization Method, select Deauthorize at Esri's website or by email to receive your deauthorization file.
- 6. Under **Deauthorization Options**, select the features to deauthorize.
- 7. Under **Email Deauthorization**, click **Save** to save the deauthorize.txt file used to complete the process. Click **Finish** after the file has been saved.
- 8. Obtain the deauthorization RESPS file using one of two methods.

- To send the deauthorization file via email, send an email to authorize@esri.com, with the file as an attachment, and save the RESPS file that is emailed back and move it to the original machine.
- To upload the deauthorization file to my.esri.com:
  - a. Log into my.esri.com and under **My Organizations** select **Licensing**, and **Additional Licensing Forms**.
  - b. Click **Secure Site Operations** and click **Browse** to select the deauthorization file.
  - c. Click Upload.
  - d. Save the resulting RESPS file and move it to the original machine.
- 9. Repeat Steps 2 and 3 to open the Software Authorization Wizard. Select I have received a deauthorization file from Esri and am now ready to finish the deauthorization process.
  - a. Click **Browse** and select the RESPS file created in the last step.
  - b. Click **Next** to complete the deauthorization process. The licenses are now deauthorized.

Article ID:000024065

Software: ArcGIS Pro